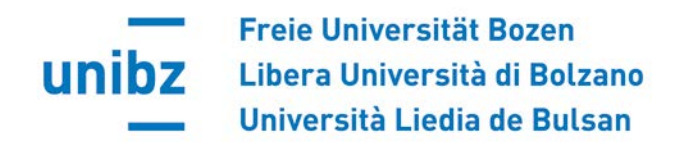

## Singoli passi: Study Plan

Cockpit  $\Rightarrow$  My Area  $\Rightarrow$  Student Zone  $\Rightarrow$  Course selection  $\Rightarrow$  Edit your study plan

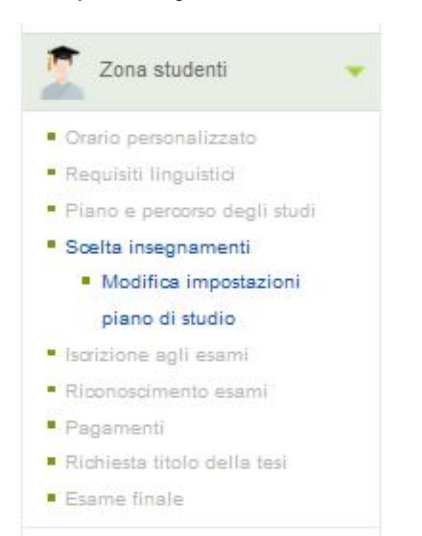

Per poter inserire o cancellare degli opzionali dall' piano degli studi clicca su "Edit Study Plan":

| Students' zone                                                          | Study Plan Selection |                          |                          |                             |                                     |
|-------------------------------------------------------------------------|----------------------|--------------------------|--------------------------|-----------------------------|-------------------------------------|
| <ul> <li>Individual timetable</li> <li>Language requirements</li> </ul> | Group<br>Name        | Minimum Credit<br>Points | Maximum Credit<br>Points | Meaningful Credit<br>Points | Currently Selected credit<br>Points |
| Language course enrolment     Study comer                               | Free choice          | 15                       | 50                       | 15                          | 0                                   |
| Study plan                                                              |                      |                          |                          |                             |                                     |
| <ul> <li>Edit your study plan</li> </ul>                                |                      |                          |                          |                             |                                     |
| <ul> <li>Enrolment to exams</li> </ul>                                  | Edit Study           | Plan                     |                          |                             |                                     |
| Payments                                                                |                      |                          |                          |                             |                                     |

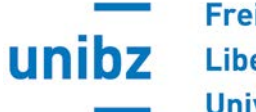

Freie Universität Bozen Libera Università di Bolzano Università Liedia de Bulsan

Seleziona gli opzionali (free choice) che vuoi inserire nel piano degli studi e clicca su "Save and go to Next Group":

## Edit Group

| Group Name                                    | Minimum Credit Points          | Maximum Credit Points | Meaningful Cred | it Points    |
|-----------------------------------------------|--------------------------------|-----------------------|-----------------|--------------|
| Free choice                                   | 15                             | 50                    | 15              |              |
|                                               | Exa                            | m                     | Credi           | ts Selection |
| Free choice Exams                             |                                |                       |                 |              |
| Active Participation in<br>themenbezogene Fac | eilnahme an 3<br>renze (64137) | •                     |                 |              |
| Colloquio motivaziona                         | 3                              |                       |                 |              |
| Gemeindebasierte Ge                           | 3                              |                       |                 |              |
| Innovative Ansätze fü                         | 3                              |                       |                 |              |
| Sozialraumorientierte                         | 3                              |                       |                 |              |
| Sviluppo ed applicazio                        | 3                              |                       |                 |              |
| Sviluppo regionale so                         | 3                              |                       |                 |              |
| Therapeutic music pla                         | 3                              |                       |                 |              |

Previous Group Save and go to Next Group

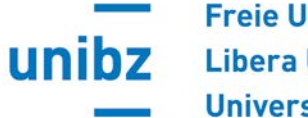

Freie Universität Bozen Libera Università di Bolzano Università Liedia de Bulsan

Nella prossima schermata puoi inserire insegnamenti di altri corsi o opzionali non più offerti, che hai frequentato ma non ancora sostenuto.

Ti preghiamo di indicare anche il codice esami dell'insegnamento! Gli insegnamenti verranno inseriti d'ufficio.

| Custom request                                                                                 |                                                              |
|------------------------------------------------------------------------------------------------|--------------------------------------------------------------|
| OverView >> Free Choice Group >> Custom request                                                |                                                              |
| In case you would like to have a free choice exam that wasn't present in the submit a request. | the lists before, you can write exam code and description to |
| Current request :                                                                              |                                                              |
|                                                                                                |                                                              |
|                                                                                                |                                                              |
|                                                                                                |                                                              |
|                                                                                                |                                                              |
| Previous Group Save and Back to Overview                                                       |                                                              |

Clicca su "Save and Back to Overview".

**Attenzione**: non verranno più inviate le e-mail automatiche di conferma. Gli studenti dovranno controllare nell'overview se il procedimento è andato a buon fine.

Se ci sono problemi tecnici vi preghiamo di scrivere subito un ticket!

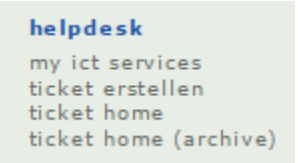